## **REGISTRERING AF PLIGTAFLEVERING I STØTTEPORTALEN**

For at din pligtaflevering kan godkendes skal der udfyldes og indsendes en afleveringsformular, en for hhv. Billedarkivet og en for Filmarkivet. På det pågældende projekts produktionsstøttesag findes der en afleveringsboks som vist herunder:

| Afleveringer                                                                                                  |                 |
|----------------------------------------------------------------------------------------------------|-----------------|
| For at få udbetalt rater skal afleveringsmateriale til raten indsendes. Klik på knappen 'Se afleveringer' for | at se hvilke.   |
|                                                                                                    | Se afleveringer |

Ved at trykke på den blå knap "Se afleveringer" kommer man til en pop-up hvorfra et tryk på de små ikoner vil føre dig hen til den specifikke formular for den enkelte pligtaflevering.

| Afle | Afleveringer                    |          |            |            |          |         |        |            |
|------|---------------------------------|----------|------------|------------|----------|---------|--------|------------|
| Rate | Afleveringsmateriale            | <u>±</u> | Tidsfrist  | Bemærkning | Modtaget | Ændret  | Status | Ansvarlig  |
| 1    | Tilsagn                         | ₿        | 01-01-2021 |            |          |         |        |            |
| Pate | Aflovoringsmatorialo            | •        | Tidefrict  | Rommekning | Modtaget | Ændrot  | Status | Ancuarlia  |
| Kate |                                 | ÷        |            | Bemærkning | Moulager | Acharet | Status | Allsvarlig |
| 2    | Pligtaflevering PSP Billedarkiv | 1        | 4 00 00 01 |            |          |         |        |            |
| 2    | Pligtaflevering PSP Filmarkiv   | <u>±</u> | 4 04 2021  |            |          |         |        |            |
| 2    | Regnskab                        | E        | 29-04-2021 |            |          |         |        |            |
|      |                                 |          |            |            |          |         |        |            |
|      |                                 |          |            |            |          |         |        |            |
|      |                                 |          |            |            |          |         |        | Luk        |
|      |                                 |          |            |            |          |         |        |            |

Ex på afleverings pop-up. Pilene viser hvor du skal trykke for at udfylde og indsende pligtafleveringsformularen.

I formularen skal de enkelte punkter i formularen tjekkes af, hvis de er lagt på UDP-serveren.

| igtafleveringer             |                                                     |
|-----------------------------|-----------------------------------------------------|
| Projekttitel og Pligtafl    | evering $\diamond$                                  |
| Projekttitel:               |                                                     |
| Pligtaflevering:            | Pligtaflevering PSP Billedarkiv                     |
| 2 billeder - 2 stills pr. j | program og et hovedstill til hvert serieafsnit: 🛛 🕆 |
|                             | ✓ Afleveret                                         |
| Instruktørportræt:          | *                                                   |
|                             | ✓ Afleveret                                         |
| Kort synopsis: Til hver     | t serieafsnit, DK/UK max. 3 linjer i Word: 🛛 🕆      |
|                             | ✓ Afleveret                                         |
| Musikliste/Music Cue S      | Sheet: A                                            |
|                             | ✓ Afleveret                                         |
|                             |                                                     |

Eksempel på Pligtafleveringsformular